# 保証人の皆さまへ

Webから保証人様向け各種ご案内やご子女の時間

割、成績等を確認できます。

#### ログインURL

■■ログイン画面URL■■ ●松大UNIPA (PC) ※スマートフォンでは動作保証していません https://unipa.matsuyama-u.ac.jp/uprx/

●松大UNIPA (スマートフォン版) ※PCでは動作保証していません

https://unipa.matsuyama-

u.ac.jp/uprx/up/pk/pky501/Pky50101.xhtml ※お気に入り等へ保存し、ご利用ください。

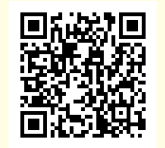

松山大学のホーページのトップ画面の下の「保証人向けコンテン ツ」の「松大UNIPA(保証人・PC)」もしくは「松大UNIPA(保証人・ スマホ)」からもアクセスできます。

#### マニュアルの見方

| ₹                                                           |
|-------------------------------------------------------------|
| 2792                                                        |
| 25ジュール<br>25ジュール<br>(15) (15) (15) (15) (15) (15) (15) (15) |
| スケジュール                                                      |
| **## *## *# W#* W#** #                                      |
| [ terms ] terms [ mars ] mars [ m]                          |
|                                                             |
|                                                             |
|                                                             |
|                                                             |
|                                                             |

松大UNIPAにログイン後、右上の「?」をクリックするとマニュ アルを確認できます。

# ログイン後にメールアドレスの登録を必ずお願いします!! メールアドレスの登録はパスワード紛失の際の再発行に必要です!!

# ログイン方法

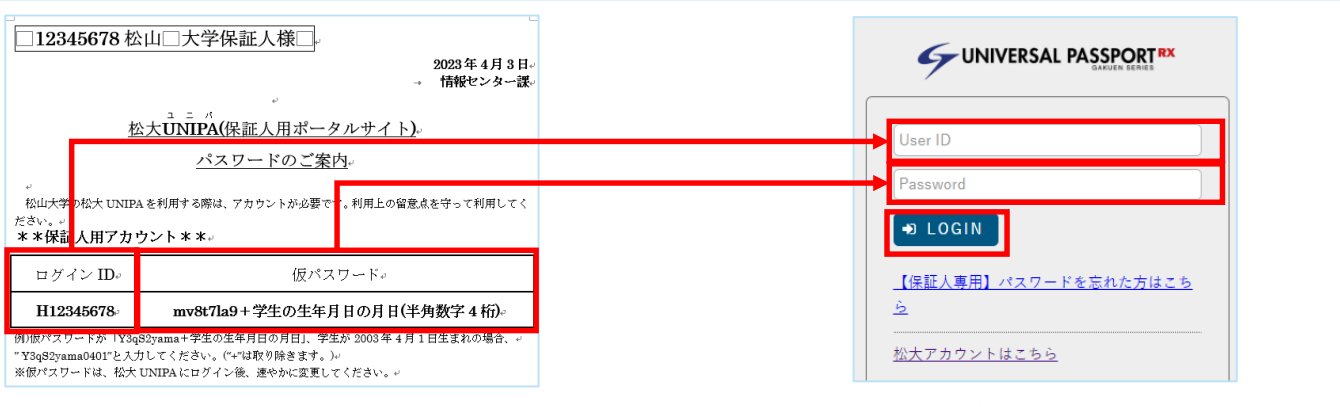

①5月に郵送しました「松大UNIPA(ユニパ)(保証人用ポータルサイト) パスワードのご案内」でログインIDと仮パスワードをご確認ください。 ②「User ID」に「ログインID」、「Password」に「仮パス ワード」を入力し、【LOGIN】をクリックしてください。

# メールアドレス登録方法

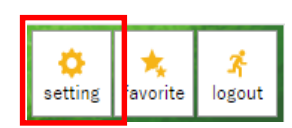

システムで利用するメールアドレスを設定します。 連絡用メールアドレス 任意メールアドレス 追加

①ヘッダー(画面右上)の【Settings】を
クリックします。個人設定の画面が表示されます。

②メールアドレスを入力して、【追加】ボタンをクリックします。 「unipa@g. matsuyama-u. ac. jp」から確認メールが届きます。

|                                                | -<br>※追加ボタンをクリックすると、設定したメールアドレスに確認メールが送信されます。 |                                             |                             |  |  |  |  |
|------------------------------------------------|-----------------------------------------------|---------------------------------------------|-----------------------------|--|--|--|--|
| 追加したメールアドレスを保存する場合は「保存」ボタンをクリックして、設定を確定してください。 |                                               |                                             |                             |  |  |  |  |
|                                                | メールアドレス                                       |                                             | 種類                          |  |  |  |  |
|                                                | s_muraguchi@ma                                | atsuyama-u.jp                               | 連絡用                         |  |  |  |  |
| ☆ 選択した行を削除                                     |                                               | ※運絡用メールアドレス: 全てのお知らせ<br>任意メールアドレス: お知らせの内容に | が届きます。<br>よって、配信停止の設定ができます。 |  |  |  |  |
|                                                |                                               | <b>四</b> 保存                                 |                             |  |  |  |  |
|                                                |                                               |                                             |                             |  |  |  |  |

③【保存】ボタンをクリックします。
※必ず【保存】ボタンをクリックしてください。
【保存】ボタンをクリックしないと、メールアドレスは保存されません。

#### 問合せ先

保証人の方がユーザIDやメールアドレスを紛失された場合は、 以下までお問い合わせください。 文系学部生:教務課(089-926-7137) 薬学部生:薬学部事務室(089-926-7193) 短期大学生:短期大学事務室(089-926-7267) FAQ

A. パスワードをご確認ください。1(いち)と|(エル)が間違えやすい文字となっています。

Q.確認メールが届きません。

Q. ログインできません。

A.メールアドレスに間違いがないかご確認ください。また、迷惑メール機能が働いて いる場合は、「@g.matsuyama-u.ac.jp」からのメール受信許可設定が必要です。設定 方法が不明な際は、携帯会社にお問合せください。

# 保証人の皆さまへ

Webから保証人様向け各種ご案内やご子女の時間

割、成績等を確認できます。

#### ログインURL

# ■■ログイン画面URL■■ ●松大UNIPA (PC) ※スマートフォンでは動作保証していません https://unipa.matsuyama-u.ac.jp/uprx/

●松大UNIPA (スマートフォン版) ※PCでは動作保証していません

https://unipa.matsuyama-

u.ac.jp/uprx/up/pk/pky501/Pky50101.xhtml ※お気に入り等へ保存し、ご利用ください。

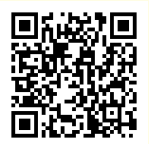

松山大学のホーページのトップ画面の下の「保証人向けコンテン ツ」の「松大UNIPA(保証人・PC)」もしくは「松大UNIPA(保証人・ スマホ)」からもアクセスできます。

マニュアルの見方

| ≡             | UNIVERSAL PASSPORT RX | 0 |  |  |
|---------------|-----------------------|---|--|--|
|               | ポータルトップ               |   |  |  |
|               | 2023/04/28(金)         |   |  |  |
|               |                       |   |  |  |
| ● 重要          |                       |   |  |  |
| 重要情報はありません。   |                       |   |  |  |
| 🥃 期限あり        |                       |   |  |  |
| 期限あり情報はありません。 |                       |   |  |  |
|               |                       |   |  |  |
|               |                       |   |  |  |

松大UNIPAにログイン後、右上の「?」をクリックするとマ ニュアルを確認できます。

# ログイン後にメールアドレスの登録を必ずお願いします!! メールアドレスの登録はパスワード紛失の際の再発行に必要です!!

# ログイン方法

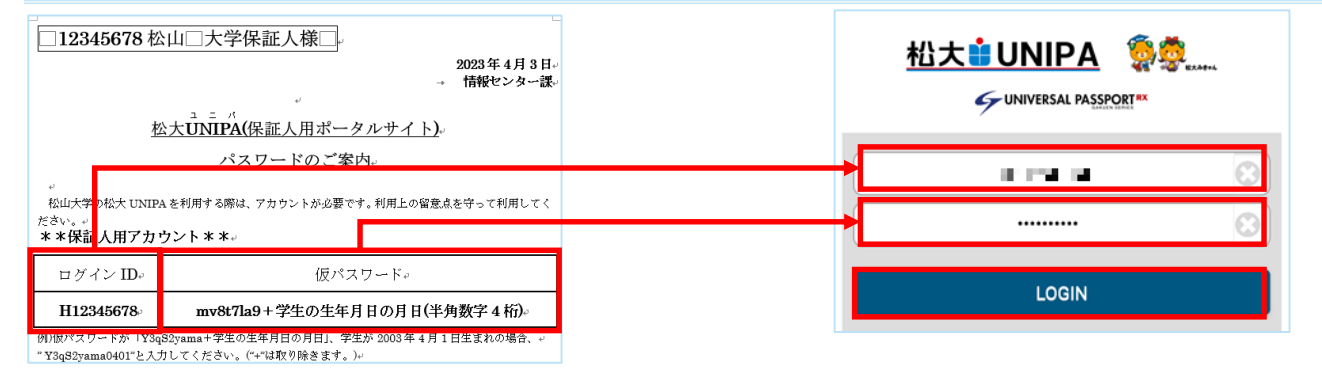

①5月に郵送しました「松大UNIPA(ユニパ)(保証人用ポータルサイト) パスワードのご案内」でログインIDと仮パスワードをご確認ください。  ②「User ID」に「ログインID」、「Password」に「仮パス ワード」を入力し、【LOGIN】をクリックしてください。

# メールアドレス登録方法

| $\equiv$             | ①三本線(左上)のアイ                                  | メールアドレス                                                              |
|----------------------|----------------------------------------------|----------------------------------------------------------------------|
| ポータルトップ(スマートフォ<br>ン) | コンをクリックします。<br>メニュー画面が表示さ                    | システムで利用するメー                                                          |
| 学籍情報照会    掲示板        | れますので、【個人情<br>報設定(スマートフォ<br>ン}をクリックしま<br>す。) | 連絡用メールアドレス                                                           |
| 個人設定(スマートフォン) 🔊      |                                              | *追加ボタンをクリック <sup>*</sup><br>ールが送信されます。<br>追加したメールアドレス<br>リックして、設定を確定 |
| 個人設定                 | ②【メール設定】<br>をクリックします。                        |                                                                      |
| エー                   |                                              | <b>(</b> )                                                           |

# メールアドレス...配信時刻設定 配信停止設定 システムで利用するメールアドレスを設定します。 連絡用メールアドレス 任意メールアドレス 連加する 追加する 追加する 追加する 追加する 追加する 追加する 追加する 追加する 追加する 追加する 追加する 追加する 追加する 追加する 追加する 追加する 追加する 追加する 追加する 追加する 追加する 追加する 追加する 追加する 追加する 追加する 追加する 追加する 違加する 違加する 違加する 違加する

③メールアドレスを入力して、
【追加する】をクリックします。
「unipa@g. matsuyama-u. ac. jp」から確認メールが届きます。
【確定する】をクリックします。
※必ず【確定する】をクリックしてください。【確定する】をクリックしてください。【確定する】をクリックしてないと、メールアドレスが保存されません。

### FAQ

Q.ログインできません。

A. パスワードをご確認ください。1(いち)と|(エル)が間違えやすい文字となっています。

Q.確認メールが届きません。

A. メールアドレスに間違いがないかご確認ください。また、迷惑メール機能が働いて いる場合は、「@g. matsuyama-u. ac. jp」からのメール受信許可設定が必要です。設定 方法が不明な際は、携帯会社にお問合せください。 問合せ先

保証人の方がユーザIDやメールアドレスを紛失された場合は、以 下までお問い合わせください。

文系学部生:教務課(089-926-7137)

薬学部生 : 薬学部事務室(089-926-7193)

短期大学生:短期大学事務室(089-926-7267)